## How to make AC compatible Mac native installer application.

Joon S. Lee

1. Within Eclipse, select a project that you wish to make Mac native installer. Right mouse click and select "Export..." from pop up menu.

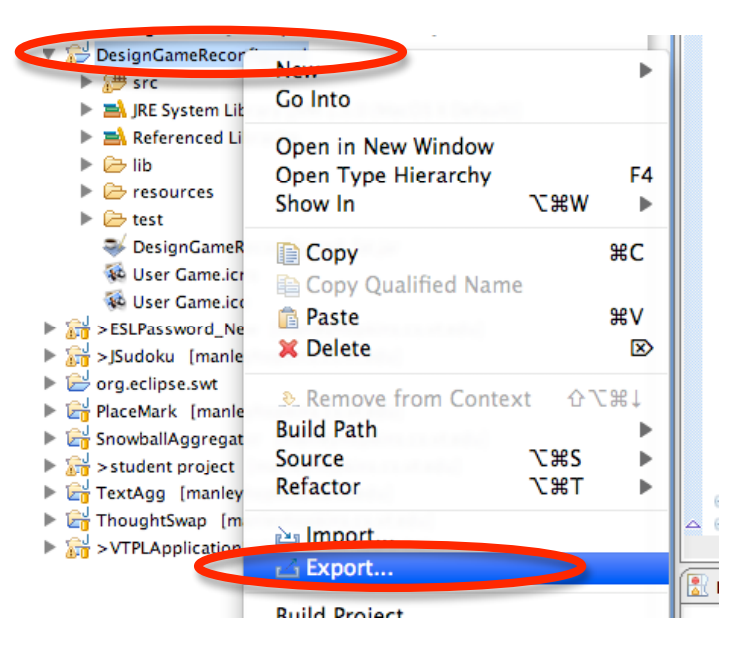

2. From Export window, select "Mac OS X application bundle" and click "next".

| 😑 🔿 🔿 Export                                                                                                    |        |
|----------------------------------------------------------------------------------------------------|--------|
| Select<br>Package resources into a Mac OS X application bundle on the local file s                                                                | ystem  |
| Select an export destination:                                                                                                    |        |
| type filter text                                                                                                    | 8      |
| <ul> <li>► General</li> <li>► Java</li> <li>► Team</li> <li>► Other</li> <li>■ Fat Jar Exporter</li> <li>■ Mac OS X application bundle</li> </ul> |        |
| ⑦ < Back Next > Finish                                                                                                    | Cancel |

3. From Application Bundle Export window, set "Main class", "Application name", "JVM version", "Use SWT" and "icon" then click "next". Set output folder to desktop.

| 0 0                          | Application Bundle Export                      |          |
|------------------------------|------------------------------------------------|----------|
| Basic Properties a           | nd Location                                    |          |
| Specify basic proper         | ties and location                              |          |
| Use this launch conf<br>Main | iguration: UserGame (1)                        |          |
| Main class: User             | Game                                           | (Search) |
| Destination                  |                                                |          |
| Application name:            | DesignGame                                     |          |
| Folder:                      | /Users/dolomite/Desktop                        | Browse   |
| Options                      |                                                |          |
| JVM version: 1.5             | * 🛟 Use SWT: 🗹                                 |          |
| Icon: /Us                    | ers/dolomite/Documents/workspace/DesignGameRec | Choose   |
|                              |                                                |          |
| 0                            | < Back Next > Finish                           | Cancel   |

4. Click "next".

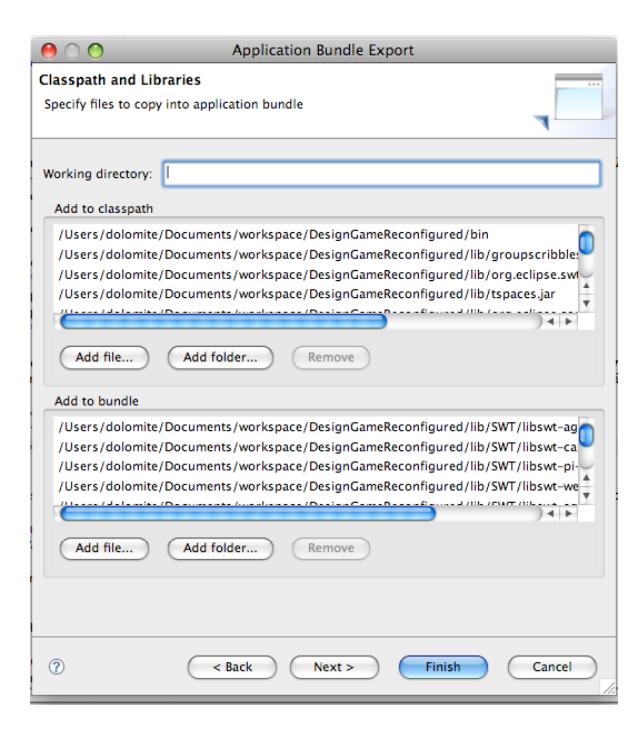

5. Set "Signature". If you are using SWT, then put "-XstartOnFirstThread" in VM options. This will fix the SWT application segmentation fault problem on Mac platform. Then click "finish."

| 00                         | Application | Bundle Exp | port     |        |
|----------------------------|-------------|------------|----------|--------|
| Properties and Options     |             |            |          |        |
| Specify properties and opt | ions        |            |          |        |
| Identifier: DesignGameRe   | configured  | Signature: | poet lab |        |
| VM options:                |             |            |          |        |
| -XstartOnFirstThread       |             |            |          |        |
| Properties                 |             |            |          |        |
| Keys                       | Values      |            |          |        |
|                            |             |            |          |        |
|                            |             |            |          | î.     |
|                            |             |            |          |        |
|                            |             |            |          |        |
|                            |             |            |          |        |
|                            |             |            |          | 5      |
|                            |             |            |          |        |
|                            |             |            |          |        |
|                            |             |            |          |        |
|                            |             |            |          |        |
| 0                          | < Back      | Next >     | Finish   | Cancel |
| -                          |             |            |          |        |

6. Doing those will create the target application bundle on the desktop.

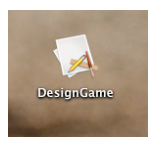

7. Now, you need to create an application descriptor file for activity console (AC). The followings are the info that AC will need to know about the application. For native installer applications the red colored lines are very important. Location is the sub folder within /Applications folder that the native installer will put the application files into. If your game package name is XXX, then the folder name is XXX.app. Also first create a 1<sup>st</sup> level sub folder and then put the application folder as 2<sup>nd</sup> level sub folder. For example, DesignGame will be put in /Applications/UserGame/DesignGame.app. Making two level sub folder is recommended since you can also put program resources under the 1<sup>st</sup> level folder if you need to. Create the file and save it with extension "tmp". Place it on Desktop.

## Type:NativeApp

AppName:DesignGame SpaceName:DesignGame ScreenName:DesignGame Version: 1.0 AuthorList: nefaurk DefaultParam:none Location:UserGame/DesignGame.app JavaVersion: 1.5 Icon:logo.png VMParam:none 8. Create a temp folder on Desktop. Move the tmp (an application descriptor file) file into the folder.

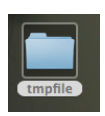

9. Locate logo file and place it on Desktop.

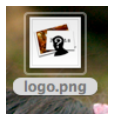

10. Now right click (or control + click) the game package file. And select "Show Package Contents."

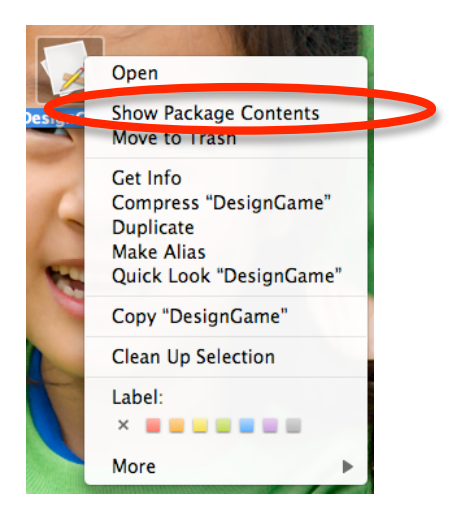

11. This will open up a folder window. Place logo file into this folder and close it.

| <b>&gt;</b>                           |            | Designatine           |                        |
|---------------------------------------|------------|-----------------------|------------------------|
| ]                                     |            | » 🔅 •                 | Q                      |
| ES                                    | Name       | A                     | Date Modified          |
| omite's iMAC                          | Contents   |                       | Today, 2:02 AM         |
| ck                                    | 🕫 logo.png |                       | Jul 13, 2006, 12:18 PM |
| 3 🔺                                   |            |                       |                        |
| isk1 🔺                                |            |                       |                        |
| vies1 🔺                               |            |                       |                        |
|                                       |            |                       |                        |
| ED                                    |            |                       |                        |
| n Suk Le 📤                            |            |                       |                        |
| no 📤                                  |            |                       |                        |
| s                                     |            |                       |                        |
| sktop                                 |            |                       |                        |
| omite                                 |            |                       |                        |
| nlications                            |            |                       |                        |
| cuments                               |            |                       |                        |
| currents                              |            |                       |                        |
| CH FOR                                |            |                       |                        |
| day                                   | *          |                       |                        |
| · · · · · · · · · · · · · · · · · · · | 2 items    | , 331.22 GB available |                        |
|                                       |            |                       |                        |

12. Launch PackageMaker. (First check if developer tools (X-code) are installed. If not, install.)

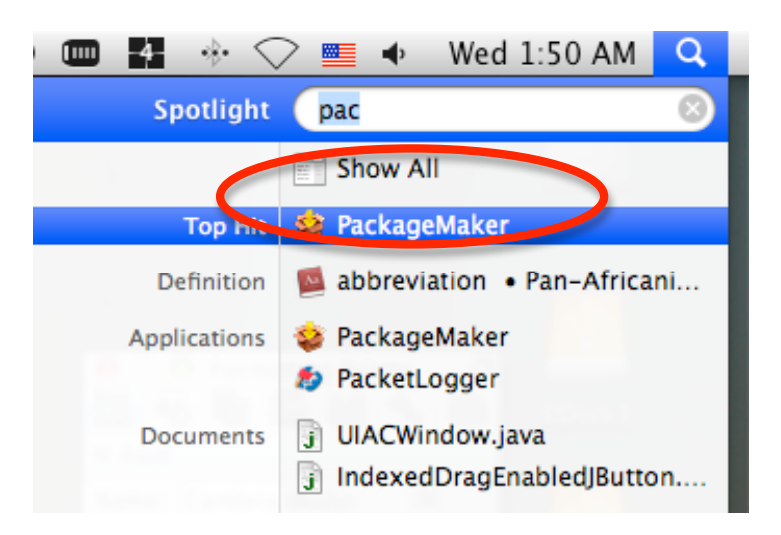

13. Fill in Organization Info. Set Minimum Target OS. Then click OK.

| 0 0 0               | Untitled                                                                                                    | $\bigcirc$     |
|---------------------|----------------------------------------------------------------------------------------------------|----------------|
| Build Build and Rur | n                                                                                                    | Edit Interface |
| Contents            | Install Properties<br>Please provide the following information about your installer. These<br>fields will be used to create the initial configuration of your installer.<br>Organization: POET.VT<br>Ex: com.example<br>Minimum Target: Mac OS X v10.4 Tiger<br>Cancel OK<br>Certificate: Not supported<br>Description:<br>Edit Interface |                |
| + + - +             |                                                                                                    | 11.            |

14. Drag application package into contents area. And drag temp folder into contents area.

|                             | Untitlea                                                                                                    |          |
|-----------------------------|----------------------------------------------------------------------------------------------------|----------|
| Build Build and Run         | Edit I                                                                                                    | nterface |
| DesignGame<br>Package       | Package: DesignGame                                                                                                    |          |
| Contents                    | Configuration Contents Components Scripts                                                                                                    | ]        |
| Application<br>/Application | Install: /Users/dolomite/Desktop/DesignGame.<br>Destination: /Applications<br>I Allow custom location<br>Patch: Not supported                                                                                         | 0 ·      |
|                             | Package Identifier: POET.VT.designgame.pkg Package Version: 1 Restart Action: None Require admin authentication Package can be stored inside your distribution/metapackage or at a I Package Location: Self-Contained | URL.     |
| + \$-                       |                                                                                                    | 1        |

15. Select the application and set Destination folder. (This should match one in the descriptor file). Uncheck "Allow custom location". Do the same thing for the folder.

| 0 0                                                                         | Untitled                                                                                                    |
|-----------------------------------------------------------------------------|----------------------------------------------------------------------------------------------------|
| Build and Run                                                               | Edit Interface                                                                                               |
| Untitled<br>Distribution<br>Contents                                        | Package: DesignGame           Configuration         Contents         Components         Scripts              |
| DesignCame     Applications/UserGame     Impfile     /Applications/UserGame | Install: /Users/dolomite/Desktop/DesignGame.<br>Destination: /Applications/UserGame<br>Allow custom location |
|                                                                             | Patch:  Not supported                                                                                        |
|                                                                             | Package Identifier: POET.VT.designgame.pkg Package Version: 1 Restart Action: None                           |
| - A-                                                                        | Packages can be stored inside your distribution/metapackage or at a URL. Package Location: Self-Contained    |

16. Select Distribution icon. Then set the Title for the package installer. Uncheck "Volume selected by user." And check "System volume."

| 🐸 💛 💛                                                 | Untitled                                                                                   | $\bigcirc$     |
|-------------------------------------------------------|--------------------------------------------------------------------------------------------|----------------|
| K K                                                   |                                                                                            | Ef.            |
| Build Build and Run                                   |                                                                                            | Edit Interface |
| DesignGame<br>Distribut.                              | DesignGame (Distribution)                                                                  |                |
| Contents                                              | Configuration Requirements Actions                                                         | ]              |
| O DesignGame     CorgnGame     /Applications/UserGame | Title: DesignGame<br>User Sees: Easy Install Only                                          |                |
| tmpfile<br>/Applications/UserGame                     | Install Destination: 🗌 Volume selected by user<br>🗹 System volume<br>🗍 User home directory |                |
|                                                       | Certificate: S Not supported                                                               |                |
|                                                       | Description:                                                                               |                |
|                                                       | Edit Interface                                                                             |                |
| + *-                                                  |                                                                                            |                |

17. Select folder, then click "Scripts" tab.

| 🐸 🖰 😌                                                                                                    | Untitled      | $\bigcirc$          |
|----------------------------------------------------------------------------------------------------|---------------|---------------------|
| Build Build and Run                                                                                                    |               | Edit Interface      |
| DesignGame<br>Distribution<br>Contents<br>O DesignGame<br>Contents<br>DesignGame<br>(Corportions/UserGate<br>(Application UserGate) | Package: tmpi | file  pt resources. |
| + *-                                                                                                    | Ш             | *******             |

18. The installer will place both the application and application descriptor file into the designated sub folder under /Applications. The post installation script file will move the application descriptor file into the user directory so that activity console can find the file when it runs.

19. This is sample script file. Create it and save onto the Desktop.

| #!/bin/tcsh                                                             |
|-------------------------------------------------------------------------|
| #                                                                       |
| #                                                                       |
| echo "start postinstall script"                                         |
| cp /Applications/UserGame/designgame.tmp /Users/\$USER/ActivityConsole/ |
| echo "end postinstall script"                                           |
| exit 0                                                                  |
|                                                                         |

20. Select the script file for "Postinstall", "Postflight", and "Postupgrade". Then click "Build."

| •            | 0         | )                                    | Un                 | titled |                  |                      |         | $\square$ |
|--------------|-----------|--------------------------------------|--------------------|--------|------------------|----------------------|---------|-----------|
| 1            |           | 5                                    |                    |        |                  |                      |         | E         |
| Build        | Bu        | ild and Run                          |                    |        |                  |                      | Edit    | Interface |
| Ş            | De<br>Di: | signGame<br>stribution               |                    |        | Package:         | tmpfile              |         |           |
| <b>▼ ⊖</b> D | esig      | Contents<br>InGame                   | Configura          | ation  | Contents         | Components           | Scripts | ]         |
|              | A         | DesignGame<br>/Applications/UserGame | Scripts directory: | May co | ntain scripts ar | nd script resources. |         | ۰ چ       |
|              | _         | tmpfile<br>/Applications/UserGame    | Preinstall:        |        |                  |                      |         | ۰ ن       |
|              |           |                                      | Postinstall:       | /Users | /dolomite/Des    | ktop/postscript.sh   |         | ۰ ټ       |
|              |           |                                      | Preflight:         |        |                  |                      |         | ۰ ټ       |
|              |           |                                      | Postflight:        | /Users | /dolomite/Des    | ktop/postscript.sh   |         | ٥-        |
|              |           |                                      | Preupgrade:        |        |                  |                      |         | ٥.        |
|              |           |                                      | Postupgrade:       | /Users | /dolomite/Des    | ktop/postscript.sh   |         | ۰.        |
|              |           |                                      |                    |        |                  |                      |         |           |
|              |           |                                      |                    |        |                  |                      |         |           |
|              |           |                                      |                    |        |                  |                      |         |           |
|              |           |                                      |                    |        |                  |                      |         |           |
| + 4          | ž - š     |                                      |                    |        |                  | -                    |         |           |

21. Done.

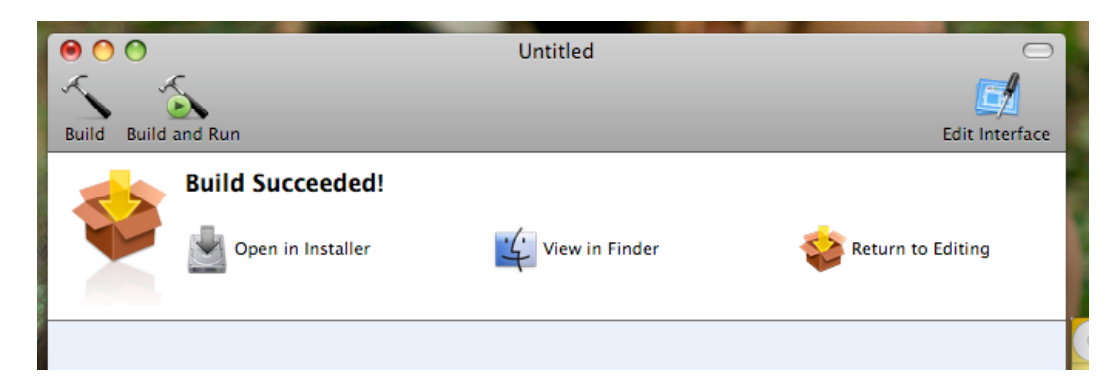